Parents (Observers) can link their Canvas account to their student's account so they can see assignment dues dates, announcements, and other course content.

1. Log in to EvansvilleDaySchool.instructure.com \*

\*This is our EDS Canvas site; this is the only way to log in to our site. Using another site such as https://canvas.instructure.com/login/canvas <u>will not work.</u>

| 🔵 Log In to Canvas |                  |                                                       |                                                               |                                                                                                    |                                                                                                    |                                                                                                    |                                                                                                    |
|--------------------|------------------|-------------------------------------------------------|---------------------------------------------------------------|----------------------------------------------------------------------------------------------------|----------------------------------------------------------------------------------------------------|----------------------------------------------------------------------------------------------------|----------------------------------------------------------------------------------------------------|
| evansvilledayschoo | ol.instructu     | ire.com/                                              | login/canvas                                                  |                                                                                                    |                                                                                                    |                                                                                                    | ٥                                                                                                    |
|                    |                  |                                                       |                                                               |                                                                                                    |                                                                                                    |                                                                                                    |                                                                                                    |
|                    |                  |                                                       | 🚯 CANVAS                                                      |                                                                                                    |                                                                                                    |                                                                                                    |                                                                                                    |
|                    |                  |                                                       | Email                                                         |                                                                                                    |                                                                                                    |                                                                                                    |                                                                                                    |
|                    |                  |                                                       |                                                               |                                                                                                    |                                                                                                    |                                                                                                    |                                                                                                    |
|                    |                  |                                                       | Password                                                      |                                                                                                    |                                                                                                    |                                                                                                    |                                                                                                    |
|                    |                  |                                                       |                                                               |                                                                                                    |                                                                                                    |                                                                                                    |                                                                                                    |
|                    |                  |                                                       | Stay signed in<br>Forgot Password?                            |                                                                                                    | Log In                                                                                                    |                                                                                                    |                                                                                                    |
|                    | Log In to Canvas | Log in to Canvas X<br>e evansvilledäyschool.instructu | Log In to Canvas x +<br>e evansvilledayschool.instructure.com | Log In to Canvas × +  evansvilledayschool.instructure.com/login/canvas CANVAS Email Password Stay signed in Forgot Password? | <ul> <li>Log In to Carvas x +</li> <li>evansvilledayschool.instructure.com/login/carvas</li> <li>CANVAS</li> <li>Email</li> <li>Password</li> <li>Stay signed in<br/>Forgot Password?</li> </ul> | <ul> <li>Log In to Carvas × +</li> <li>evansvilledayschool.instructure.com/login/carvas</li> <li>CANVAS</li> <li>Email</li> <li>Password</li> <li>Stay signed in<br/>Forgot Password?</li> </ul> | Log In to Carvas × + evansvilledayschool.instructure.com/iogin/carvas Email Password Stay signed in Forgot Password? Log In |

- 2. Enter the email address associated on your RenWeb account.
- 3. Click on Forgot Password

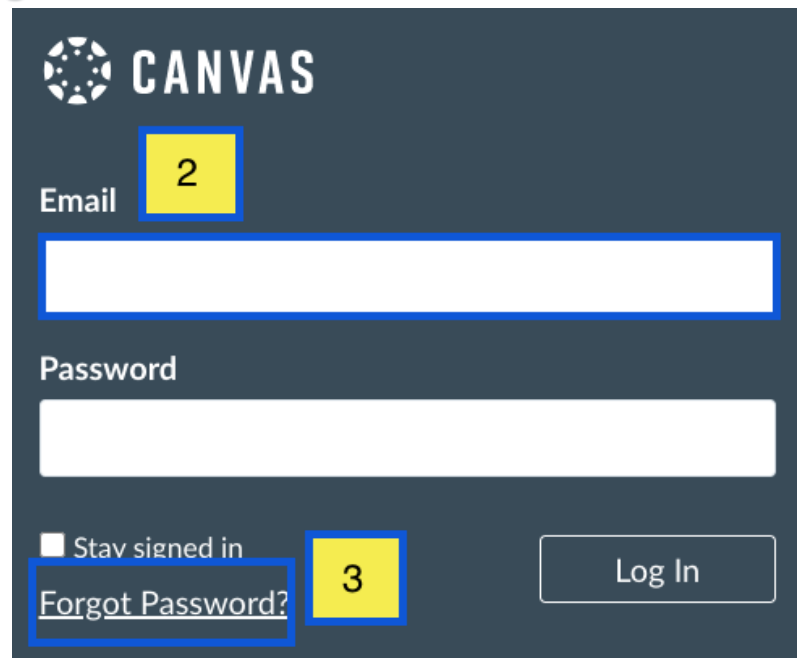

## 4. A new window will appear. Re-enter email

## 5. Select *Request Password*

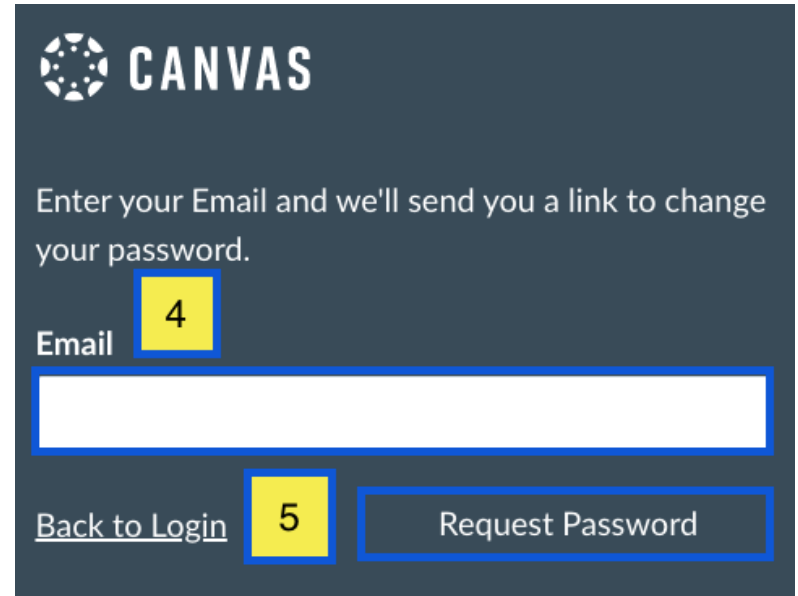

6. A notification displays stating that it may take up to 30 minutes to send password recovery instructions to your email and you may need to check your spam folder to locate the email.

> Your password recovery instructions will be sent to jessica.doe.canvas@gmail.com. This may take up to 30 × minutes. Make sure to check your spam box.

## 7. Check Email

| ocumentation | Forgot Password: Canvas - You requested a confirmation of your password   | 11:28 am |
|--------------|---------------------------------------------------------------------------|----------|
| ocumentation | Recent Canvas Notifications - You're signed up to receive a weekly report | Dec 26   |

8. Open the *Forgot Password* email. (If the email is not in your Inbox, check your Spam folder.). Click the *Click here to set a new password* link.

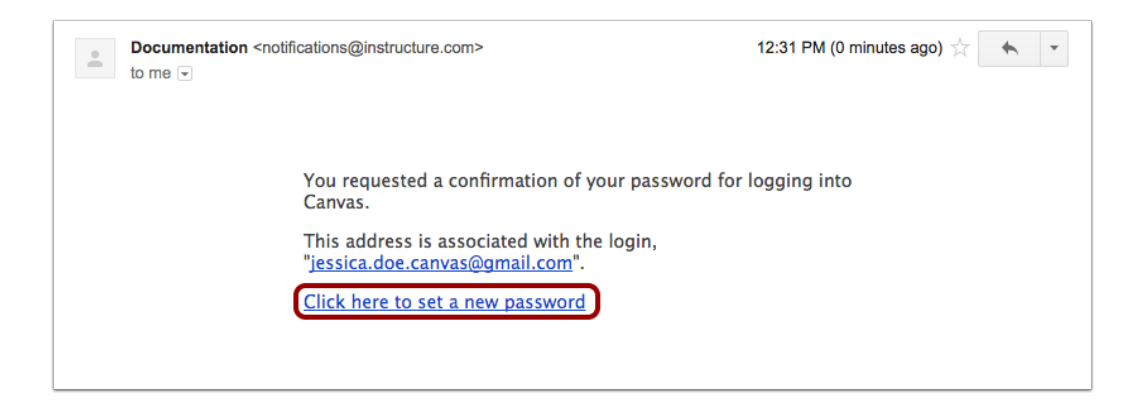

9. Type in a new password and then confirm that password by typing it again. Click the **Update Password** button.

| Change login password for Jessica Doe |  |  |  |  |  |  |
|---------------------------------------|--|--|--|--|--|--|
| jessica.doe.canvas@gmail.com          |  |  |  |  |  |  |
| New Password:                         |  |  |  |  |  |  |
| Confirm New Password:                 |  |  |  |  |  |  |
| Update Password                       |  |  |  |  |  |  |

10. Log in to <u>EvansvilleDaySchool.instructure.com</u> to confirm new credentials.